## Fiche 5 Tracer un angle de mesure donnée

## À l'aide d'instruments

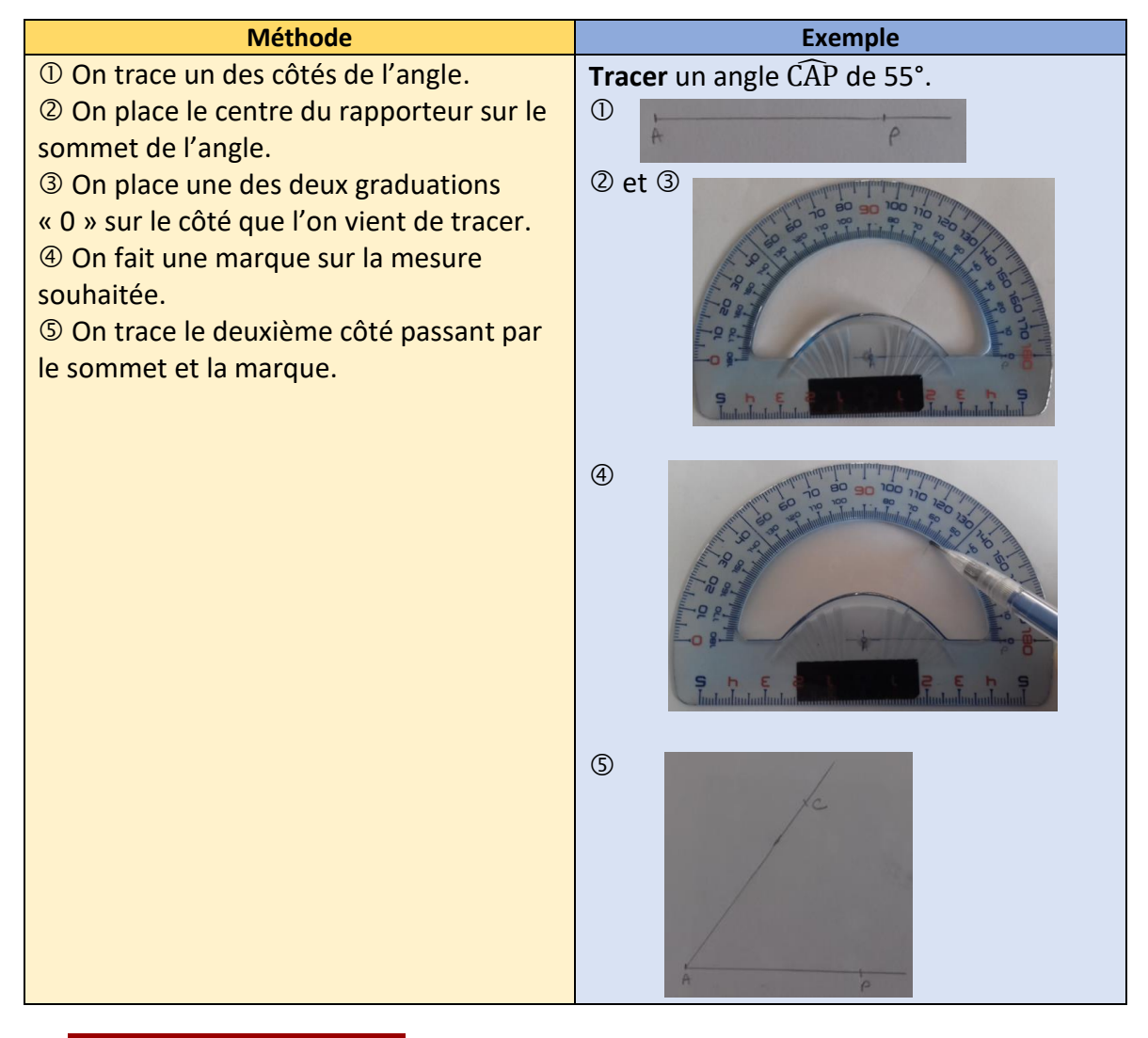

## Ai-je bien compris ?

Tracer à l'aide des instruments de géométrie :

- **a.** un angle  $\widehat{POL}$  de 70°.
- **b.** un angle  $\widehat{MAT}$  de 125°.
- c. un angle VER de 98°.
- **d.** un angle DIX de 64°.

## • À l'aide d'un outil numérique

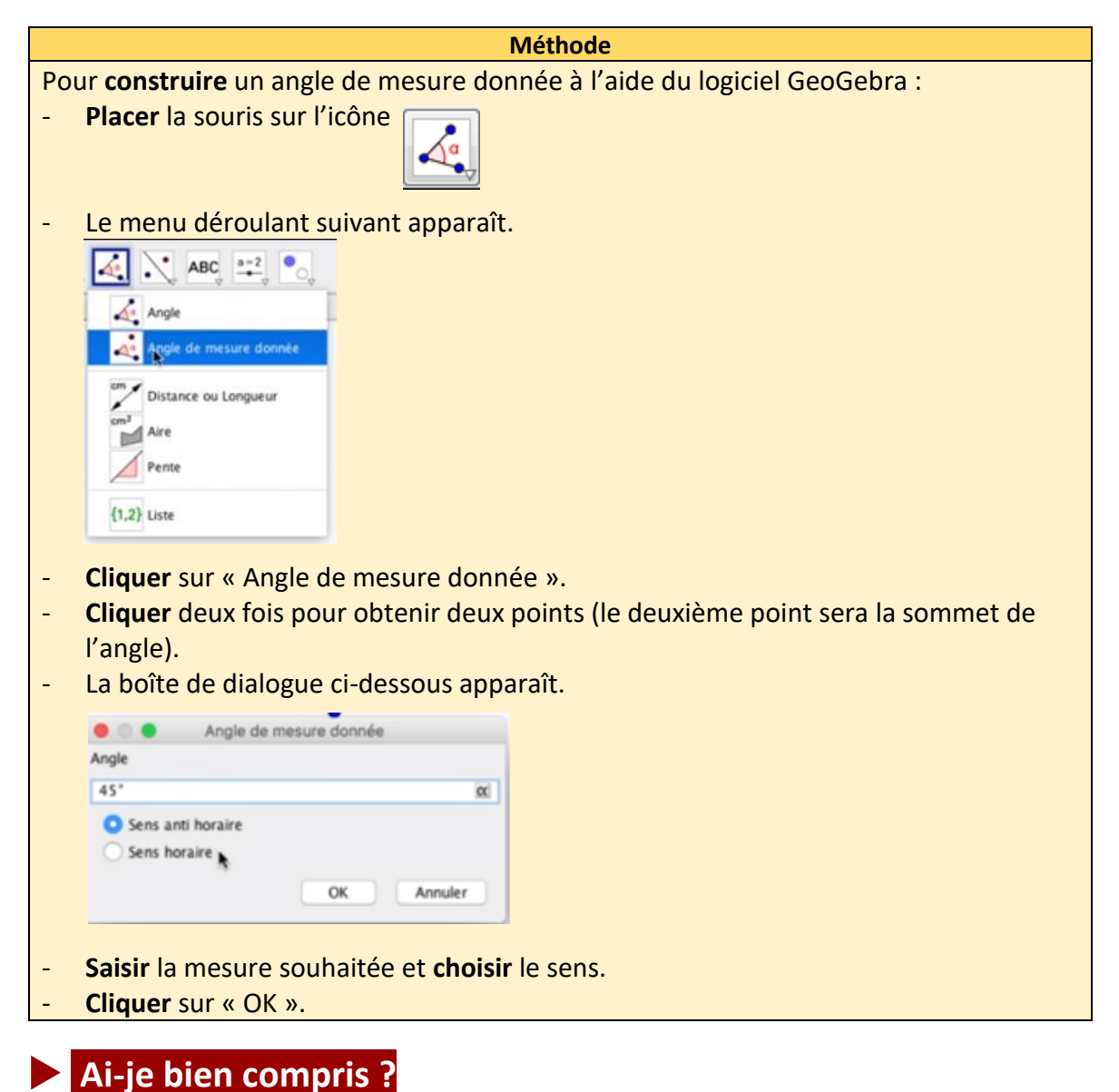

Tracer à l'aide d'un logiciel de géométrie dynamique :

- a. un angle de 70°.
- **b.** un angle de 125°.
- c. un angle de 98°.
- d. un angle de 64°.